## DOMICILIACIONES C60 C60-INFORME DOMICILIACIONES BANCARIAS

Rec.Voluntaria/Informes/**Domiciliaciones C60** Rec.Voluntaria/Cuadernos Bancarios, P4/**Informe Domiciliaciones Bancarias** 

Esta opción permite generar un informe donde se podrá visualizar una relación del cuaderno 60, del cobro de las deudas que serán domiciliadas, pudiendo elegir entre los límites de dos cuadernos y la fecha de liquidación.

Al seleccionar, en Rec. Voluntaria, Informes, Domiciliaciones C60, aparece la pantalla de búsqueda con los siguientes filtros opcionales:

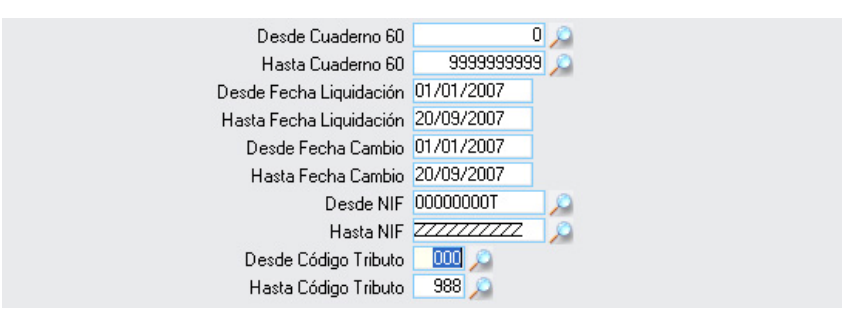

Desde/Hasta Cuaderno 60: Se limita la búsqueda por el código de cuaderno.

**Desde/Hasta Fecha Liquidación:** Permite buscar registros dentro del límite de las fechas marcadas.

**Desde/Hasta fecha Cambio:** Permite buscar registros dentro del límite de las fechas marcadas.

**Desde/Hasta NIF:** Permite filtrar la búsqueda marcando como límites el NIF/CIF del contribuyente.

**Desde/Hasta Código Tributo:** Filtro para limitar la Búsqueda mediante los códigos de los tributos.

Algunos Filtros disponen de un asistente, que facilita la consulta de valores válidos para ese campo, y se activa mediante el icono 🔎 .

Este icono activa una ventana flotante con varios campos de filtro y botones de acción.

| Busqueda limite: 'Desde Cuaderno 60' |                                     |     |  |  |  |
|--------------------------------------|-------------------------------------|-----|--|--|--|
| CUADERNO ENTIDAD OFICINA. DC CUENTA  |                                     |     |  |  |  |
|                                      | 🛛 🍝 Editar 💫 Buscar 💌 Imprimir 📮 Sa | lir |  |  |  |
|                                      |                                     |     |  |  |  |
|                                      |                                     |     |  |  |  |
|                                      |                                     |     |  |  |  |
|                                      |                                     |     |  |  |  |
|                                      |                                     |     |  |  |  |
|                                      |                                     |     |  |  |  |
|                                      |                                     |     |  |  |  |
|                                      |                                     |     |  |  |  |
|                                      |                                     |     |  |  |  |
|                                      |                                     |     |  |  |  |
|                                      |                                     |     |  |  |  |
|                                      |                                     |     |  |  |  |
|                                      |                                     |     |  |  |  |
|                                      |                                     |     |  |  |  |
|                                      |                                     |     |  |  |  |

La ventana contiene una serie de campos de texto, relacionados con el filtro. Estos campos varían dependiendo del filtro al que está asociada la ventana. En ellos se pueden introducir valores que se utilizarán como restricciones en las búsquedas.

## Botones de acción:

**Buscar:** Se recuperan los valores de los campos que aparecen en la ventana, de todos aquellos registros que cumplen con las restricciones que se hayan introducido. El resultado de la búsqueda se muestra en el recuadro inferior de la ventana.

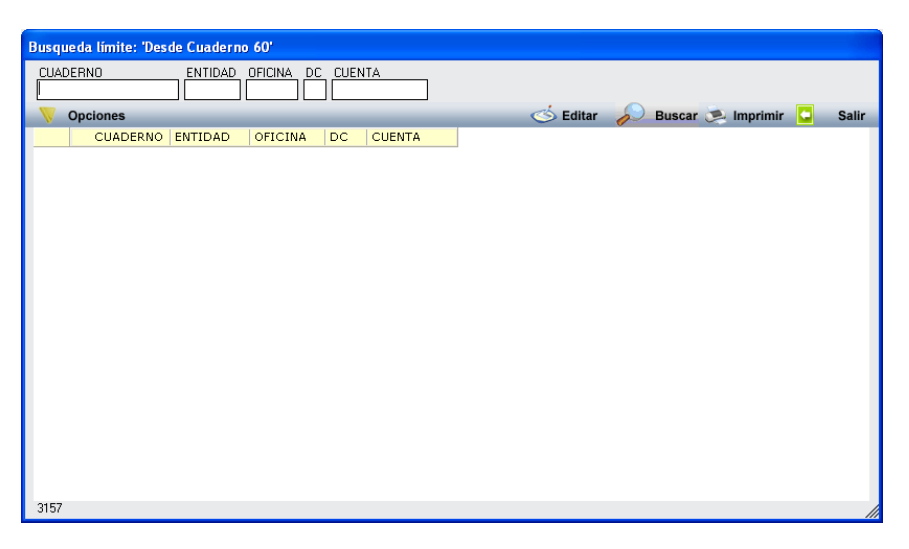

Al realizar una búsqueda, se habilita el botón *"Opciones".* Al activarlo, se despliega un menú que contiene una serie de operaciones que se pueden realizar con los registros obtenidos en la consulta.

| Seleccionar Todos: Marca todos los registros.            | 5   |
|----------------------------------------------------------|-----|
| Seleccionar ninguno: Se desmarcan los registros que      |     |
| estuvieran marcados.                                     | 1   |
| Ver Seleccionados: Se eliminan de la ventana aquellos    |     |
| registros que no estén seleccionados.                    | 1 8 |
| Ver No Seleccionados: Se eliminan de la ventana aquellos |     |
| registros que estén marcados.                            | 1 3 |
| Ver Todos: Se recuperan los registros que hayan sido     |     |

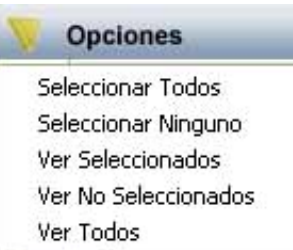

Imprimir: Se imprime la información que se haya obtenido al realizar la última búsqueda.

**Editar:** Si hay un registro seleccionado, al pulsar este botón, se cierra la ventana y se aplica el valor correspondiente al filtro que generó la ventana. Esta misma operación se puede realizar haciendo doble clic sobre un registro.

Salir: Al pulsar este botón, se cierra la ventana y la aplicación regresa al menú anterior.

Una vez introducidos los datos en los filtros de búsqueda se Acepta y generará un informe del cobro de las deudas que se mandan domiciliar:

Página 1 de 3 Fecha 20/09/2007 Hora: 17:57:56

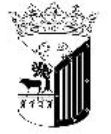

Exemo. Ayuntamiento de Salamanca

Organismo Antónomo de Gestión Económica y Recaudación

## **CUADERNO 60: DOMICILIACIONES**

| Limites           | Desde      | <u>Hasta</u> |
|-------------------|------------|--------------|
| Cuaderno 60       | 0          | 999999999    |
| Fecha Liquidación | 01/01/2007 | 20/09/2007   |
| Fecha Cambio      | 01/01/2007 | 20/09/2007   |
| NIF               | 00000000T  | ZZZZZZZZZZZ  |
| Código Tributo    | 000        | 999          |

Fecha Liquidación: 06/02/2007 10.712 Cod. Cuadema NIF

Fecha Cambio Ref. Deuda

Nombre Contribuyente

Número Censal Domiciliación Nueva